Wireless Connection Fails

Wireless network does not find available networks and does not connect. It will connect if plugged with Ethernet cord, but not wirelessly.

- 1. Click START...Run, type in services.msc
- 2. Scroll down to wireless....click START and Automatic should be in the middle window.
- 3. Click Start...settings...network connections.
- 4. Rightclick the Dell (ctr) wireless Network Connections, select properties
- 5. Click center tab Wireless Network...
- 6. Put a check in the box, Use windows to configure .....
- 7. Click Apply and Ok
- 8. Now, click the single wireless icon in startup tray, select the available network you want to connect.

Revised 5/16/2009